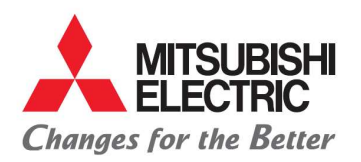

MITSUBISHI ELECTRIC AUTOMOTIVE DE MÉXICO S.A. DE C.V. Carretera Estatal 500KM 4+300, Lote 6. Parque Industrial O'Donnell Aeropuerto Fase V. El Marqués, Querétaro CP 76250, México. Phone: (442) 296-7100 Fax: (442) 296- 7109

## NEW TOOLS IN THE CLOUD

- 1. Download payment detail in Excel.
- 2. Addenda service for trade suppliers.

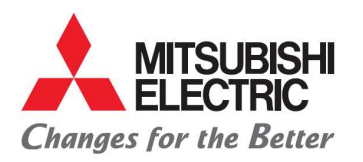

MITSUBISHI ELECTRIC AUTOMOTIVE DE MÉXICO S.A. DE C.V.

Carretera Estatal 500KM 4+300, Lote 6. Parque Industrial O'Donnell Aeropuerto Fase V. El Marqués, Querétaro CP 76250, México. Fax: (442) 296- 7109 Phone: (442) 296-7100

|            | 1    | . Do    | wnload pay<br>- Enter<br>- In the | ym<br>to<br>la: | ient deta<br>my invoi<br>st columi | il in Excel:<br>ces menu<br>n is a figure of | on | ne page  | , click to   | o dis | splay the | s.<br>Su<br>optio | ppliers My       | optiers<br>oad invo<br>invoices<br>invoices | sice<br>anding | <mark>e</mark> |   |
|------------|------|---------|-----------------------------------|-----------------|------------------------------------|----------------------------------------------|----|----------|--------------|-------|-----------|-------------------|------------------|---------------------------------------------|----------------|----------------|---|
| Start date |      | End     | date                              | Docu            | ment                               |                                              |    |          |              |       |           |                   |                  |                                             |                |                |   |
| 01-01-2    | 019  | 3       | 0-04-2019                         |                 |                                    | Q Find                                       |    |          |              |       |           |                   |                  |                                             |                |                | Ð |
|            | - 22 | Invoice | number                            | Ŧ               | Invoice date                       | Company                                      | Ŧ  | Total    | Total to pay | Cu 🔻  | Pieces    | Appro 🝸           | Testimated payme | Ψ                                           | Payment date   | Comments       | Ŧ |
|            |      | Q       |                                   |                 | ۹ 📋                                | Q.                                           |    | Q        | Q            | Q     | Q         | (All) ~           | Q 🛅              | Q                                           |                | Q              |   |
|            |      |         |                                   |                 | 12/01/2019                         |                                              |    | \$4,493  | \$4,493      | MXN   | 0         | 0                 |                  |                                             |                |                |   |
|            |      |         |                                   |                 | 12/01/2019                         |                                              |    | \$3,711  | \$8.358      | MXN   | 0         | 0                 |                  |                                             |                |                |   |
|            |      |         |                                   |                 | 16/01/2019                         |                                              |    | \$7,392  | \$7,392      | MXN   | 0         | 0                 |                  |                                             |                |                |   |
|            |      |         |                                   |                 | 12/01/2019                         |                                              |    | \$3,742  | \$9.832      | MXN   | 0         | 0                 |                  |                                             |                |                |   |
|            |      |         |                                   |                 | 11/01/2019                         |                                              |    | \$7,469  | \$7,469      | MXN   | 0         | 0                 |                  |                                             |                |                |   |
|            |      |         |                                   |                 | 17/01/2019                         |                                              |    | \$4,493  | \$4,493      | MXN   | 0         | 0                 |                  |                                             |                |                |   |
|            |      |         |                                   |                 | 05/01/2019                         |                                              |    | \$44,280 | \$44,280     | MXN   | 0         | 0                 |                  |                                             |                |                |   |
|            |      |         |                                   |                 | 08/01/2019                         |                                              |    | \$3,706  | \$3,706      | MXN   | 0         | 0                 |                  |                                             |                |                |   |
|            |      |         |                                   |                 | 12/01/2019                         |                                              |    | \$3,748  | \$4,204      | MXN   | 0         | 3                 |                  |                                             |                |                |   |
|            |      |         |                                   |                 | 11/01/2019                         |                                              |    | \$3,694  | \$12.322     | MXN   | 0         | (?)               |                  |                                             |                |                |   |

To download the payment details, you must filter in the day of payment column the date that you need to consult; you can choose to download all the information or only to selected lines.

| Changes for the | BISHI<br>RIC<br>Better | UBISHI EL | ECTRI     | C AUTOMO  | TIVE MÉ | хісо | (                                                                                                    |        |       |        |   |   |          |                |      |   |      |         |                  |    |   |       | Q I    | Español         | Ð  |
|-----------------|------------------------|-----------|-----------|-----------|---------|------|----------------------------------------------------------------------------------------------------|--------|-------|--------|---|---|----------|----------------|------|---|------|---------|------------------|----|---|-------|--------|-----------------|----|
|                 | D                      |           |           |           |         |      |                                                                                                    |        |       |        |   |   |          |                |      |   |      |         |                  |    |   |       |        |                 |    |
|                 | Start date             |           | Enc       | i date    |         | Docu | ment                                                                                                    |        |       |        |   |   |          |                |      |   |      |         |                  |    |   |       |        |                 |    |
| Suppliers       | 01-01-20               | 19        | 3         | 0-04-2019 |         |      |                                                                                                    |        |       | Q Find |   |   |          |                |      |   |      |         |                  |    |   |       |        | <b>\</b>        |    |
|                 |                        |           |           |           |         |      |                                                                                                    |        |       |        |   |   |          |                |      |   |      |         |                  |    |   |       |        |                 | ۲  |
|                 |                        |           | Invoice r | number    |         | Ŧ    | The second second secon | te Cor | mpany |        | Ŧ | Ψ | Total    | ▼ Total to pay | Cu 🗑 |   | eces | Appro 🔻 | 🗑 Estimated payr | 1e | Ψ | Payme | Export | all data 🗶      |    |
|                 |                        |           | Q         |           |         | 1    | Q,                                                                                                    | a Q    |       |        |   | Q |          | Q              | Q    | Q |      | (All) - | Q                | Ċ. | Q |       | Export | : selected rows | •* |
|                 |                        |           |           |           |         |      | 12/01/20                                                                                                    | 19     |       |        |   |   | \$4,493  | \$4,493        | MXN  |   | 0    | 0       |                  |    |   |       |        |                 |    |
|                 |                        |           |           |           |         |      | 12/01/20                                                                                                    | 19     |       |        |   |   | \$3,711  | \$8,358        | MXN  |   | 0    | 0       |                  |    |   |       |        |                 |    |
|                 |                        |           |           |           |         |      | 16/01/20                                                                                                    | 19     |       |        |   |   | \$7,392  | \$7,392        | MXN  |   | 0    | 0       |                  |    |   |       |        |                 |    |
|                 |                        |           |           |           |         |      | 12/01/20                                                                                                    | 19     |       |        |   |   | \$3,742  | \$9,832        | MXN  |   | 0    | 0       |                  |    |   |       |        |                 |    |
|                 |                        |           |           |           |         |      | 11/01/20                                                                                                    | 19     |       |        |   |   | \$7,469  | \$7,469        | MXN  |   | 0    | 0       |                  |    |   |       |        |                 |    |
|                 |                        |           |           |           |         |      | 17/01/20                                                                                                    | 19     |       |        |   |   | \$4,493  | \$4,493        | MXN  |   | 0    | 0       |                  |    |   |       |        |                 |    |
|                 |                        |           |           |           |         |      | 05/01/20                                                                                                    | 19     |       |        |   |   | \$44,280 | \$44,280       | MXN  |   | 0    | 0       |                  |    |   |       |        |                 |    |
|                 |                        |           |           |           |         |      | 08/01/20                                                                                                    | 19     |       |        |   |   | \$3,706  | \$3,706        | MXN  |   | 0    | 0       |                  |    |   |       |        |                 |    |
|                 |                        |           |           |           |         |      | 12/01/20                                                                                                    | 19     |       |        |   |   | \$3,748  | \$4,204        | MXN  |   | 0    | 0       |                  |    |   |       |        |                 |    |
|                 |                        |           |           |           |         |      | 11/01/20                                                                                                    | 19     |       |        |   |   | \$3,694  | \$12,322       | MXN  |   | 0    | 0       |                  |    |   |       |        |                 |    |
|                 |                        |           |           |           |         |      |                                                                                                    | _      |       |        |   |   |          |                |      |   |      |         |                  |    |   |       |        |                 |    |

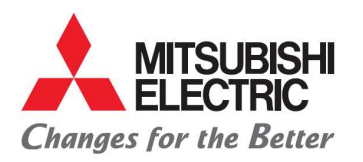

MITSUBISHI ELECTRIC AUTOMOTIVE DE MÉXICO S.A. DE C.V. Carretera Estatal 500KM 4+300, Lote 6. Parque Industrial O'Donnell Aeropuerto Fase V. El Marqués, Querétaro CP 76250, México. Phone: (442) 296-7100 Fax: (442) 296- 7109

- 2. Addenda service for trade suppliers:
  - Enter the menu upload invoice.
  - Click on the box with the Addenda phrase

|           | Suppliers      |
|-----------|----------------|
| Suppliers | Upload Invoice |
| Suppliers | My Invoices    |
|           | PO/RCO pending |
|           |                |

| Changes for the Bet |             |                   | Ą | Español |
|---------------------|-------------|-------------------|---|---------|
| ۵.                  | ନ <b>ା</b>  | Upload Invoice    |   |         |
| Cuppliers           | Add Expens  | es (Adenda)       |   |         |
|                     | Select file | Or drop file here |   |         |

- For the filling of the addenda they must have the following considerations:
  - If your reimbursement of expenses has the same currency as your fee invoice, it is not necessary to enter the exchange rate addenda.
  - If your reimbursement of expenses has more than one currency, it is necessary to enter the exchange rate according to the currency of the fee invoice.

Example: Fee invoice in USD → reimbursement in JPY → Exchange rate equal to JPY to USD

- Fee invoice in **USD** reimbursement in MXN Exchange rate equal to MXN to **USD**
- Once you selected the addenda box and attached their fee invoice "XML", a window like <u>Figure 1</u> will open in which they will have to fill in the following information after clicking on the box with a "+":
  - Social reason (Company name) of the third party who paid on our behalf.
  - Tax identification of the third party (Tax ID).
  - Exchange rate when applicable.
  - Expense description.
  - Total amount.

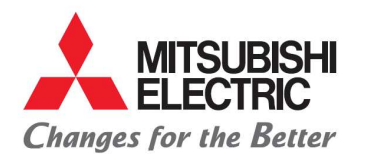

## MITSUBISHI ELECTRIC AUTOMOTIVE DE MÉXICO S.A. DE C.V.

Carretera Estatal 500KM 4+300, Lote 6. Parque Industrial O'Donnell Aeropuerto Fase V. El Marqués, Querétaro CP 76250, México. Phone: (442) 296-7100 Fax: (442) 296- 7109

## Figure 1.

| က္                                            |                          |             |               |     |
|-----------------------------------------------|--------------------------|-------------|---------------|-----|
| Invoice Information                           |                          |             |               |     |
| Invoice ID                                    | Invoice number           |             | Invoice date  |     |
|                                               | 801                      |             | 01-02-2019    |     |
| Vendor Name                                   | Currency                 |             | Total         |     |
| 1                                             | USD - Dolares Americanos | ÷.          | \$ 204.25     |     |
| Adenda (MEAX) Information                     |                          |             |               |     |
| -<br>Company                                  |                          | Fiscal Id   |               |     |
| COLTD                                         |                          | 322322      |               |     |
| Currency                                      | Exchange rate            | Total       |               |     |
| USD - Dolares Americanos 👻                    | \$ 1.000000              | \$ 3,521.57 |               |     |
|                                               |                          |             | + 1           | / 1 |
| Descripción o concepto del gasto              |                          |             | Importe       |     |
| Descripción o concepto del gasto: AIR FREIGHI | Importe: 3521.57         |             | Save Cancel   |     |
|                                               |                          |             | Save 🏷 Cancel |     |

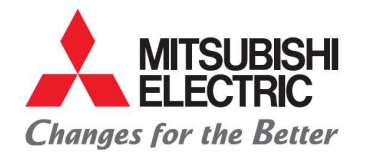

MITSUBISHI ELECTRIC AUTOMOTIVE DE MÉXICO S.A. DE C.V. Carretera Estatal 500KM 4+300, Lote 6. Parque Industrial O'Donnell Aeropuerto Fase V. El Marqués, Querétaro CP 76250, México. Phone: (442) 296-7100 Fax: (442) 296- 7109

## - After completing the addendum, you must continue with the process of the trade and suppliers manual without POs.

| ው <mark>በ</mark> |                             |              | My Invoices |                               |         |                          |            |              |                    | $\oplus$   | ອ       | ×  | × |
|------------------|-----------------------------|--------------|-------------|-------------------------------|---------|--------------------------|------------|--------------|--------------------|------------|---------|----|---|
|                  | Validation result<br>Válido |              | SAT         | SAT Status<br>✓ Vigente       |         |                          |            |              |                    |            |         |    |   |
| Tax Id           |                             | Vendor Name  |             |                               | Cu      | rrency                   |            |              | Departments        |            |         |    |   |
| C2               |                             |              |             | USD                           | 3       | JSD - Dolares Americanos |            |              | 142 - Trade and Lo | gistics    |         |    | * |
| Invoice number   |                             | Invoice date |             | Invoice ID                    |         |                          |            |              |                    |            |         |    |   |
| 801              |                             | 01-02-2019   |             | 65f51a7                       |         |                          |            |              |                    |            |         |    |   |
| Total            |                             |              |             | Select file Or drop file here | 1       |                          |            |              |                    |            |         |    |   |
| \$ 204.25        |                             |              |             |                               |         |                          |            |              |                    |            |         |    |   |
| Expenses         |                             |              |             | Archivos relacionados (3 ar   | chivos) |                          |            |              |                    |            |         |    |   |
| \$ 3,521.57      |                             |              |             | File name                     | Is CFDI | Subtotal Invoice         | Expenses   | Total to pay | Validation result  | SAT Status | Actions | E. |   |
| Total to pay     | /                           |              |             | B01.pdf                       | No      | \$0.00                   | \$0.00     | \$0.00       |                    |            | Φ       | 0  | Ŭ |
| \$ 3,725.82      | $\checkmark$                | 3            |             | 301.xml                       | Yes     | \$204.25                 | \$3,521.57 | \$3,725.82   | Válido             | Vigente    | Φ       |    |   |
|                  | Enviar                      | factura      |             | 801-Evidencia.pdf             | No      | \$0.00                   | \$0.00     | \$0.00       |                    |            | Φ       | 0  | Û |